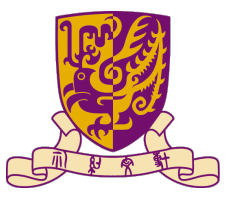

### 香港中文大學 The Chinese University of Hong Kong

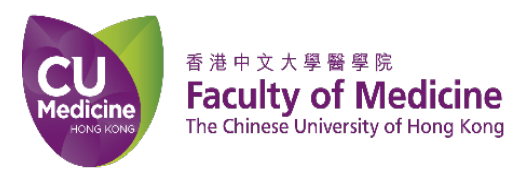

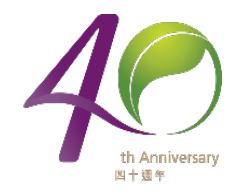

# **Oroeasy Manual for Trainer**

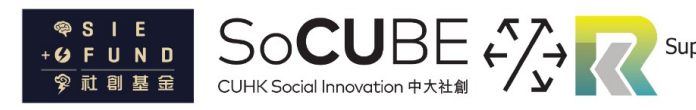

Supported by Knowledge Transfer Fund at CUHK 香港中文大學知識轉移基金支持項目

### **Download Oroeasy for Mobile Device**

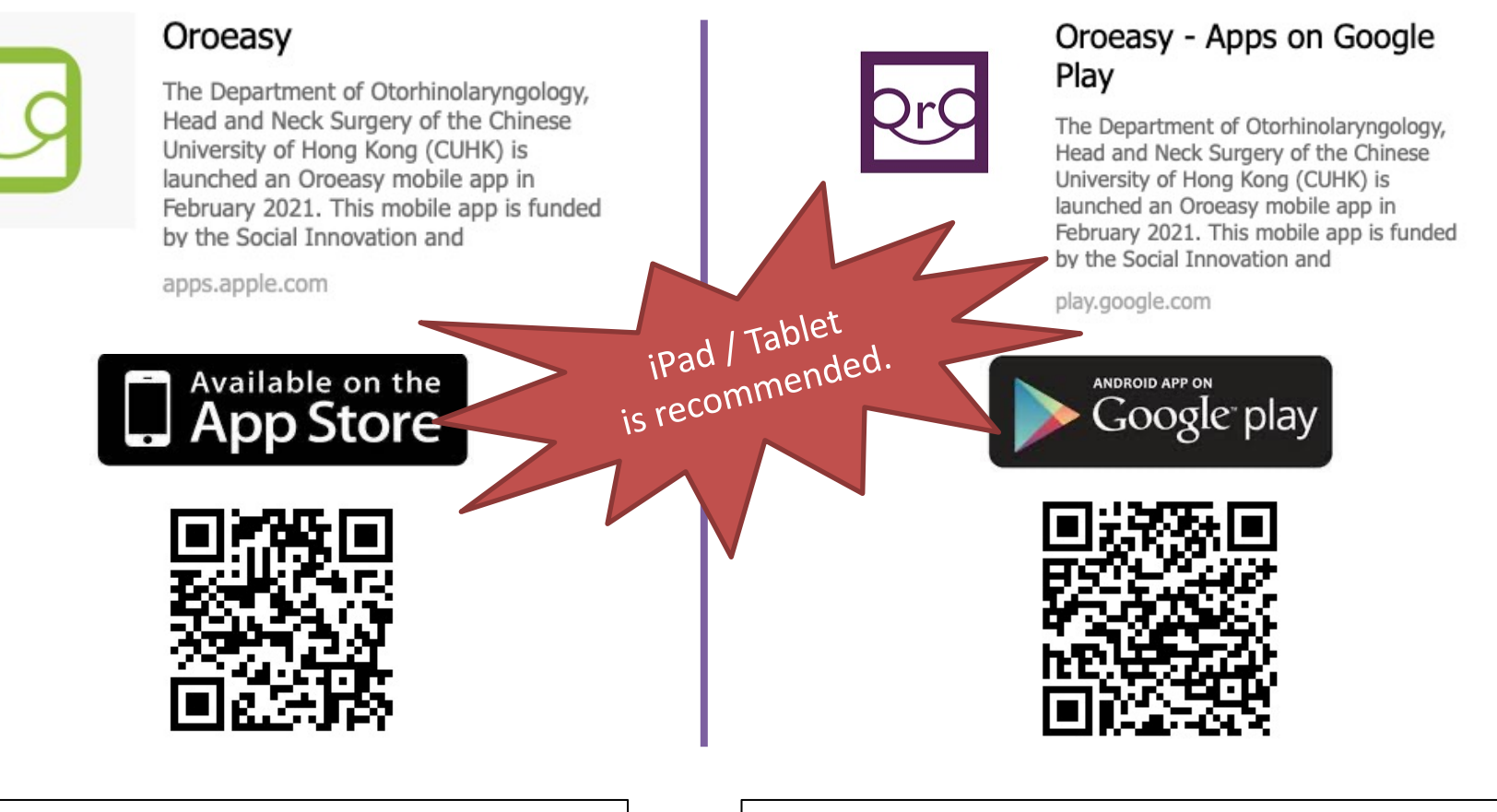

v1.0.3 (build 9) on iTunes App Store https://apps.apple.com/us/app/oroeasy/id1560136173 v1.0.3 (ver. code 9) on Google Play

https://play.google.com/store/apps/details?id=hk.edu.cuhk.ent.oroeasy

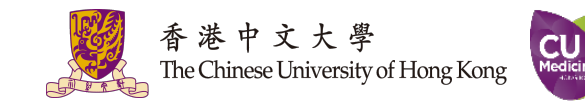

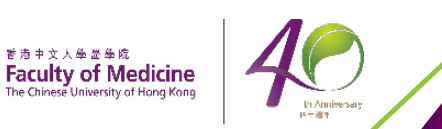

香港中文大學醫學院

# Outline

### Login as a Trainer

# Assign the Training to Trainee

### Create a Trainee

## Create a Training Template

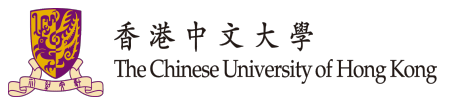

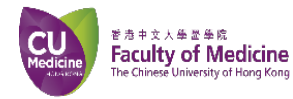

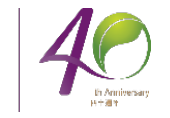

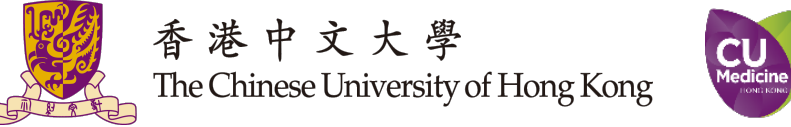

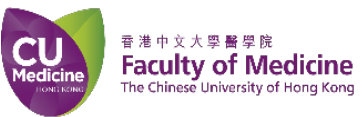

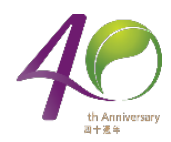

# Login as a Trainer

4

### When the app is launched, select "Trainer"

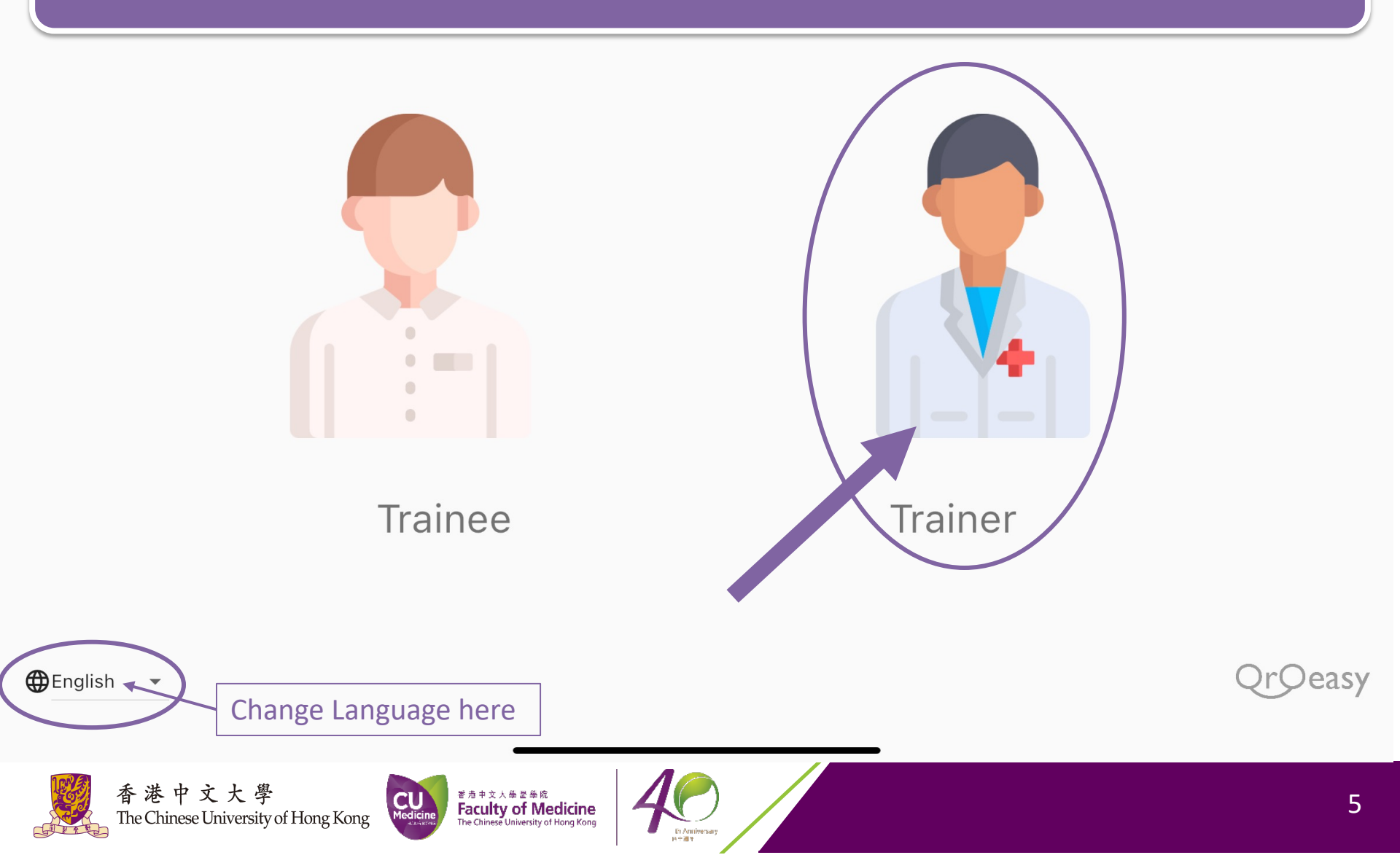

# Login as trainer by your registered email and password

### Trainer

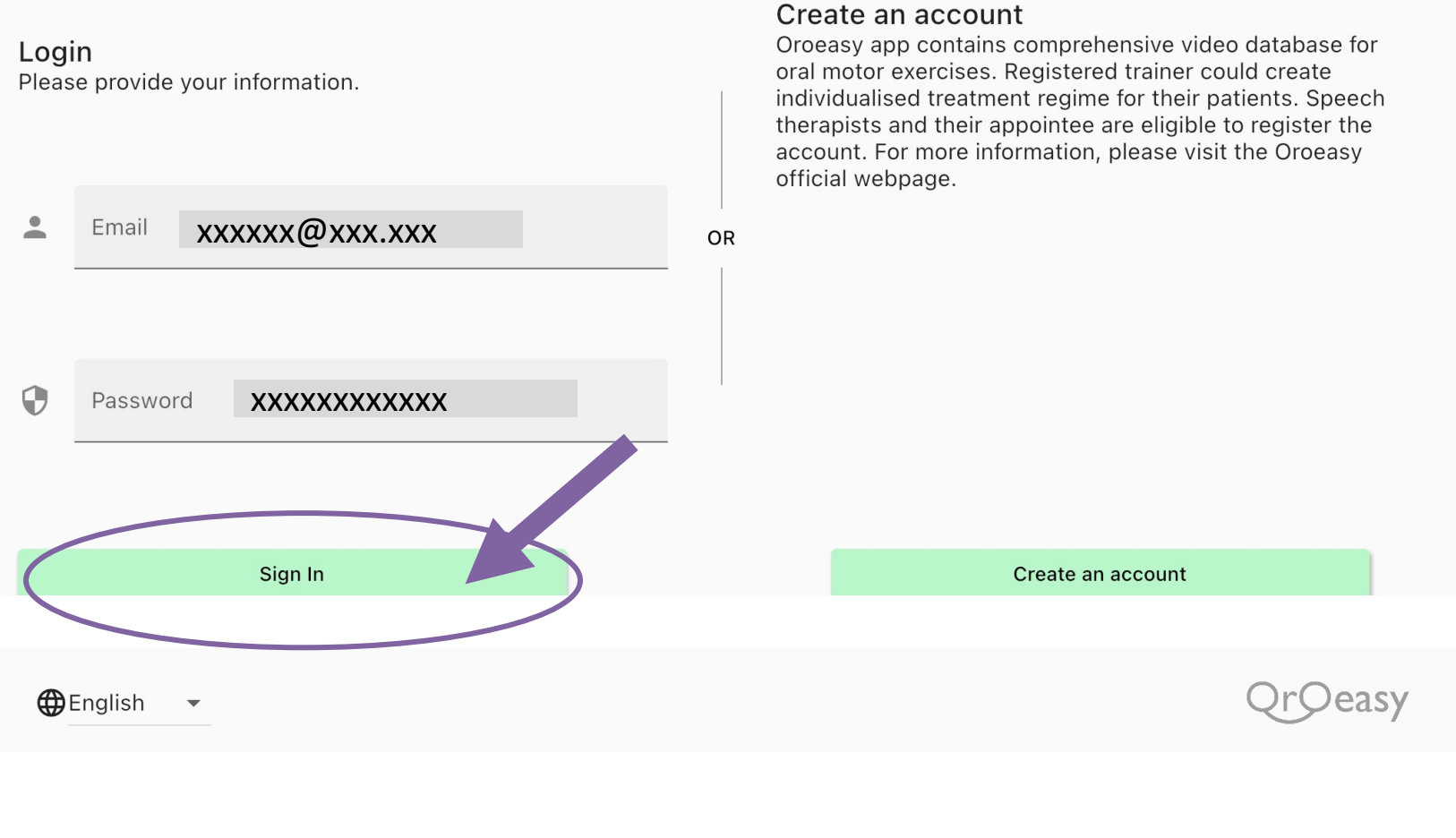

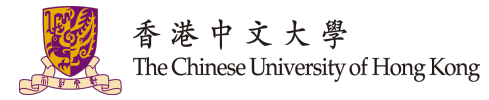

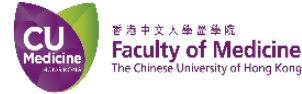

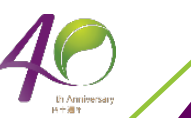

If you have not registered for the trainer account, click "create an account" that direct you to the official webpage for registration.

### Trainer

| Login                            |  |
|----------------------------------|--|
| Please provide your information. |  |

The Chinese University of Hong Kong

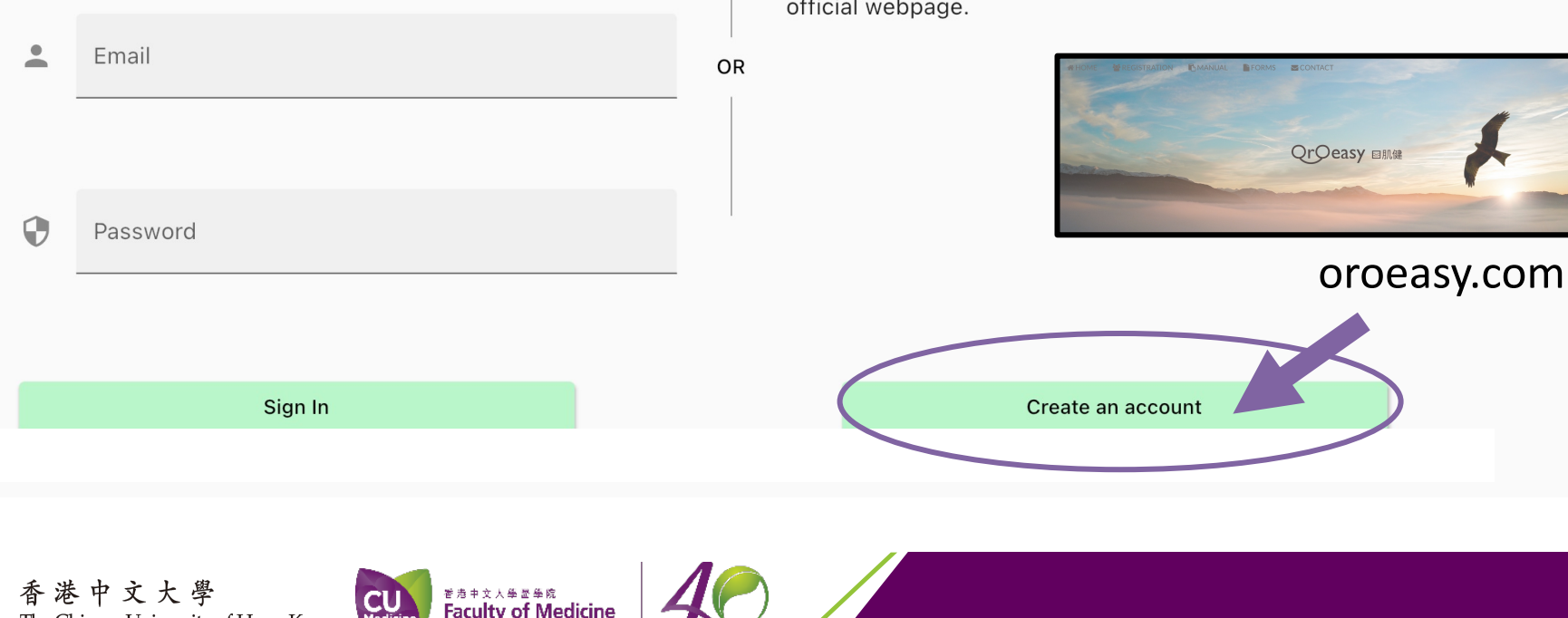

#### Create an account

Oroeasy app contains comprehensive video database for oral motor exercises. Registered trainer could create individualised treatment regime for their patients. Speech therapists and their appointee are eligible to register the account. For more information, please visit the Oroeasy official webpage.

# If you forgot the password, click "forgot password" to retrieve it.

### Trainer

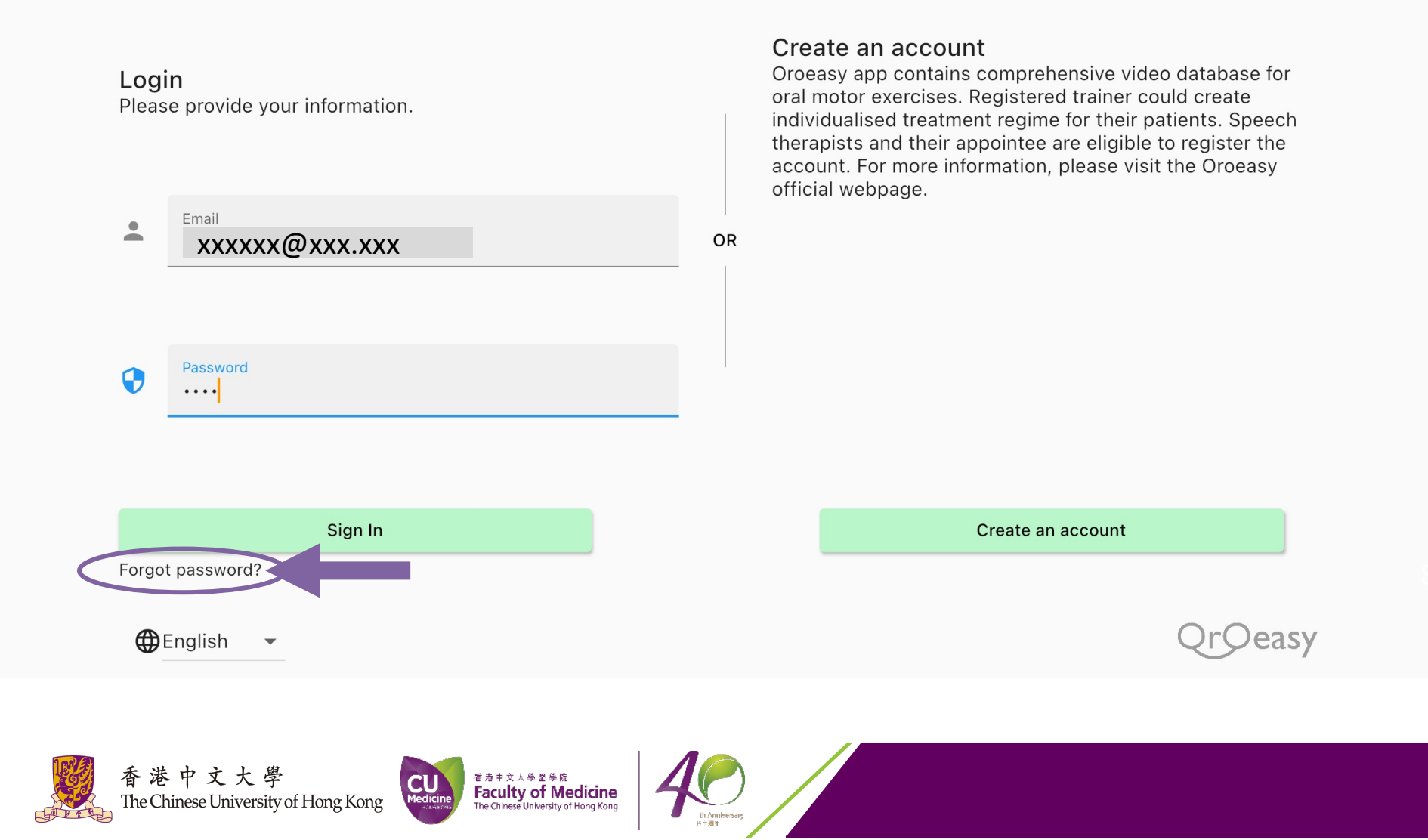

# By entering your registered email, you will receive an email to prompt you to setup a new password.

### Retrieve your password

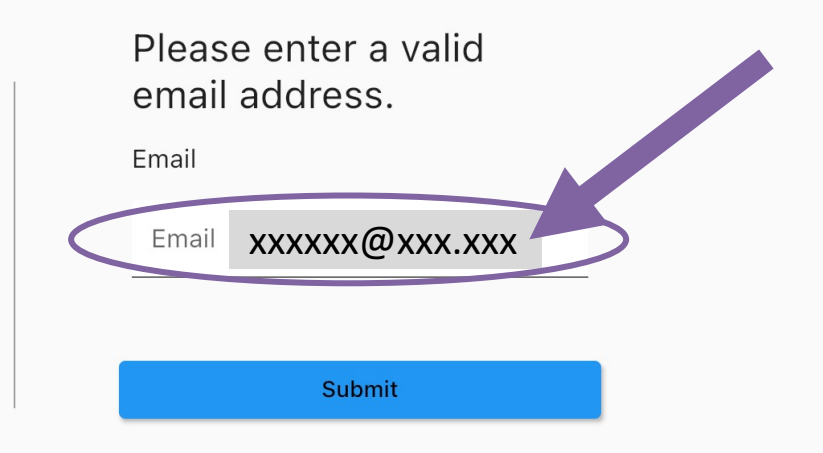

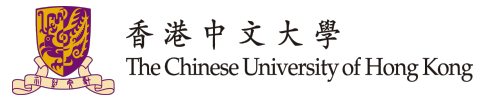

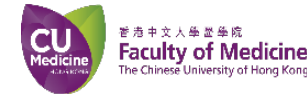

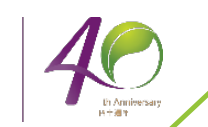

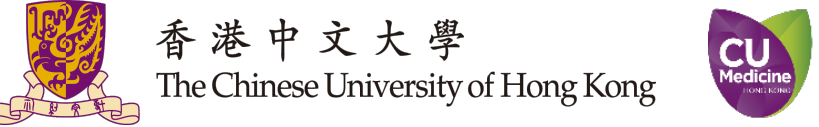

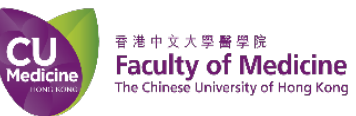

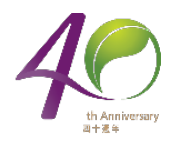

# **Create a Training Template**

# Click " 📃 " to access the menu panel, then select "Training Collection"

| Welcome XXX         | rcise                                                                                   | Lips           |     | < |
|---------------------|-----------------------------------------------------------------------------------------|----------------|-----|---|
|                     | Training Collection<br>- Contain the training template                                  |                |     |   |
| Training Collection | Pause Time                                                                              | No. of Repetit | ion |   |
| Trainee List        | <ul> <li>Trainee List</li> <li>Contain the trainees that are under your care</li> </ul> |                |     |   |
| Language            |                                                                                         |                |     |   |
| About Oroeasy       | Language<br>- Switch among 3 language                                                   |                |     |   |
| App Policy          | i.e. English/Traditional Chinese/Simplified Chir                                        | nese           |     |   |
| Logout              | Logout                                                                                  |                |     |   |
|                     | - return to the main page                                                               |                |     |   |
|                     | Pause Time                                                                              | No. of Repetit | ion |   |

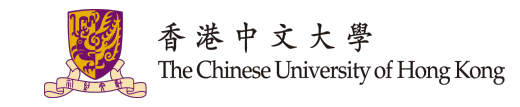

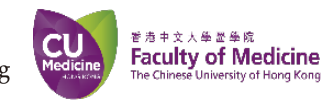

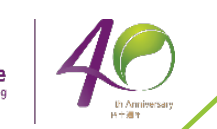

### Click " + Training Set" create a training

### Create Training Set

(en-us)New - 2021-04-19 10:22:30

Cancel Confirm

香港中文大學 The Chinese University of Hong Kong

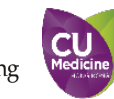

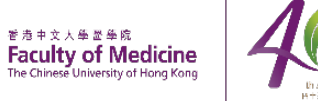

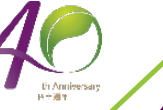

**Training Collection** 

| 🔄 (en-us)New - 2021-04-19 10:22:30                    |                                    |
|-------------------------------------------------------|------------------------------------|
| OurationNo. of ExerciseO minVolume                    |                                    |
| Category                                              |                                    |
| Description          1. (en-us)Description goes here. |                                    |
| Delete Duplicate Edit                                 |                                    |
|                                                       | Click "Edit" to edit the training. |

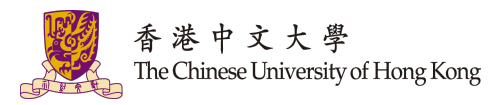

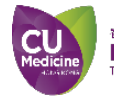

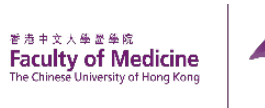

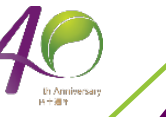

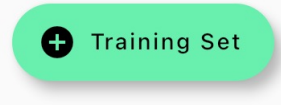

# Enter Training name and training description.

#### 🖪 Details

| TrainingSet name:                                                                                              | 訓練集名稱:                                                                                                    | 训练集名称:                                                                                                    |
|----------------------------------------------------------------------------------------------------|----------------------------------------------------------------------------------------------------|----------------------------------------------------------------------------------------------------|
| Lips Strengthening                                                                                             | 強化嘴唇                                                                                                    | 強化咀唇                                                                                                    |
| To strengthen the muscles of the lips                                                                          | 強化嘴唇肌肉                                                                                                    | 強化嘴唇肌肉                                                                                                    |
| <ul> <li>Duration</li> <li>O min</li> <li>Break Time Between Exercises</li> <li>5 s • ×</li> <li>II</li> </ul> |                                                                                                    |                                                                                                    |
| Update Training Set                                                                                            | <ol> <li>Please make sure that y<br/>traditional Chinese and</li> <li>If all of your clients use<br/>boxes in the same langu</li> </ol> | you have input all 3 languages – English,<br>simplified Chinese.<br>only one language, you could put the<br>uage. |

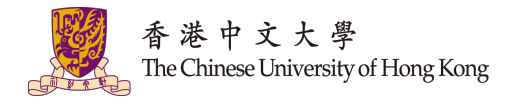

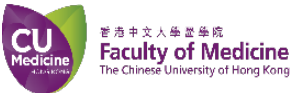

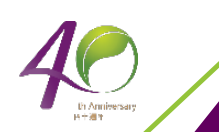

# Set the break time between exercises. Click "Update Training Set" to save the input.

#### 🖪 Details

| TrainingSet name:                                                                                  | 訓練集名稱: | 训练集名称: |
|----------------------------------------------------------------------------------------------------|--------|--------|
| Lips Strengthening                                                                                 | 強化嘴唇   | 強化咀唇   |
| To strengthen the muscles of the lips                                                              | 強化嘴唇肌肉 | 強化嘴唇肌肉 |
|                                                                                                    |        |        |
| <ul> <li>Duration</li> <li>0 min</li> <li>Break Time Between Exercises</li> <li>5 s • ×</li> </ul> |        |        |
| ✓ Update Training Set                                                                              |        |        |

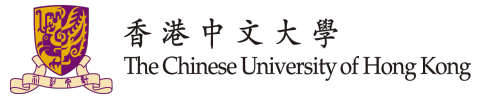

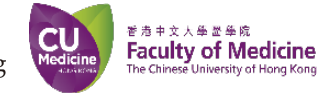

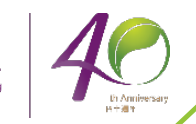

## Click "+ Exercise" to insert new exercise to training

#### 🗖 Details

| TrainingSet name:                     | 訓練集名稱:                            | 训练集名称:   |
|---------------------------------------|-----------------------------------|----------|
| Lips Strengthening                    | 強化嘴唇                              | 強化咀唇     |
| To strengthen the muscles of the lips | 強化嘴唇肌肉                            | 強化嘴唇肌肉   |
|                                       |                                   |          |
| O min                                 |                                   |          |
| Break Time Between Exercises          |                                   |          |
| 5 s 🔻 🗙                               |                                   |          |
| II                                    |                                   |          |
| O Update Training Set                 |                                   |          |
|                                       | No exercise in this training set. |          |
|                                       |                                   |          |
|                                       |                                   | Exercise |

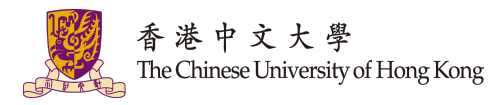

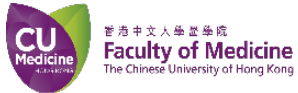

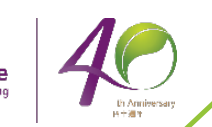

### Change Exercise Category

|          | Add Exercise                                                          | • | (                 |   | Cheek                  |             |
|----------|-----------------------------------------------------------------------|---|-------------------|---|------------------------|-------------|
| *,       | Cheek compress (ID: 101)                                              |   |                   |   | R                      | Cheek       |
| ŕ        | Action Time<br>10 s                                                   | п | Pause Time<br>5 s | ţ | No. of Repetition<br>O | Eago        |
| <b>A</b> | Category<br>Cheek                                                     | × | Equipment<br>none |   |                        | - race      |
|          | Procedures                                                            |   |                   |   |                        | Jaw         |
| ?        | <ol> <li>Close your mouth</li> <li>Suck in cheeks and hold</li> </ol> |   |                   |   |                        | Lips        |
| _        |                                                                       |   |                   |   |                        | Soft Palate |
|          |                                                                       |   |                   |   |                        | Speech      |
| =+ 1     | Exercise                                                              |   |                   |   |                        | Tongue      |
| ×        | Chook attatah (ID: 102)                                               |   |                   |   |                        |             |
| *        | cheek stretch (ib. 102)                                               |   |                   |   |                        |             |
| ŕ        | Action Time<br><b>10 s</b>                                            | п | Pause Time<br>5 s | 1 | No. of Repetition<br>O |             |
| <b>A</b> | Category<br>Cheek                                                     | × | Equipment<br>none |   |                        |             |
|          | Procedures                                                            |   |                   |   |                        |             |
|          |                                                                       |   |                   |   |                        |             |

#### Click "+ Exercise" to add exercise to training **Add Exercise** $\equiv$ Lips \* Lip close (ID: 401) Action Time Pause Time No. of Repetition ₽ ż **5** 5 s 10 s 0 Category Equipment X Lips none Procedures ? 1. Press your lips tightly together and hold **≡**+ Exercise Lip close with resistance (ID: 402) No. of Repetition Action Time Pause Time À. **5** 5 s 0 10 s Category Equipment Tongue depressor Lips 香港中文大學 香港中文大學醫學院 18 Faculty of Medicine The Chinese University of Hong Kong Medicin The Chinese University of Hong Kong

## Select model, viewing angle and no. of repetition

\* Lip close (ID: 401)

| Å.          | ction Time Pause Time No. of Repetition Add Exercise                                                                                                    |
|-------------|----------------------------------------------------------------------------------------------------|
| •           | Viewing Angle and Model Viewing Angle and Model  Viewing Angle and Model  Viewing Angle and Model  Viewing Angle and Model  Viewing Angle and Model  Viewing Angle and Model  Viewing Angle and Model  Viewing Angle and Model  Viewing Angle Angle Angle Angle Angle  Viewing Angle Angle Angle  Viewing Angle Angle Angle  Viewing Angle Angle  Viewing Angle  Viewing Angle  Viewing Angle  Viewing Angle  Viewing Angle  Viewing Angle  Viewing Angle  Viewing  Viewing Angle  Viewing  Viewing  View |
| (?)         | No. of Repetition<br>Select no. of Repetition ▼ ×                                                                                                    |
| =           |                                                                                                    |
| *,          |                                                                                                    |
| ÷           | Cancel Confirm                                                                                                    |
| 香港<br>The C | 巷中文大學<br>Chinese University of Hong Kong                                                                                                    |

- En Anniversary 日十週年

### After "confirm", the exercise is added to training. Note: it may take time to refresh the training from server

| TrainingSet name:                                                                                                    | 訓練集名稱:                                                          | 训练集名称:                                                                      |          |
|----------------------------------------------------------------------------------------------------|-----------------------------------------------------------------|-----------------------------------------------------------------------------|----------|
| Lips Strengthening                                                                                                    | 強化嘴唇                                                            | 強化咀唇                                                                        |          |
| To strengthen the muscles of the lips                                                                                           | 強化嘴唇肌肉                                                          | 強化嘴唇肌肉                                                                      |          |
|                                                                                                    |                                                                 |                                                                             |          |
| Duration<br>1 min                                                                                                    |                                                                 |                                                                             |          |
| Break Time Between Exercises                                                                                                    |                                                                 |                                                                             |          |
| 5 s ▼ X                                                                                                    |                                                                 |                                                                             |          |
|                                                                                                    |                                                                 |                                                                             |          |
| ⊘ Update Training Set                                                                                                    |                                                                 |                                                                             |          |
|                                                                                                    |                                                                 |                                                                             |          |
| Lip close (ID: 401)                                                                                                    |                                                                 |                                                                             |          |
| Lip close (ID: 401)                                                                                                    | Pause Time<br>II 5 s                                            | $\begin{array}{c} \blacksquare & \text{No. of Repetition} \\ 4 \end{array}$ |          |
| Lip close (ID: 401)<br>Action Time<br>10 s<br>Viewing Angle<br>45°                                                              | Pause Time<br>5 s<br>Model<br>Male Adult                        | $\begin{array}{c} \Rightarrow & \text{No. of Repetition} \\ 4 \end{array}$  |          |
| <ul> <li>Lip close (ID: 401)</li> <li>Action Time<br/>10 s</li> <li>Viewing Angle<br/>45°</li> <li>Category<br/>Lips</li> </ul> | Pause Time<br>5 s<br>Model<br>Male Adult<br>≿ Equipment<br>none | $\vec{t}  \stackrel{\text{No. of Repetition}}{4}$                           | Exercise |

# Click "+ Exercise" to insert more exercise to training

#### 🗖 Details

| TrainingSet name:                     | 訓練集名稱:                            | 训练集名称: |
|---------------------------------------|-----------------------------------|--------|
| Lips Strengthening                    | 強化嘴唇                              | 強化咀唇   |
| To strengthen the muscles of the lips | 強化嘴唇肌肉                            | 強化嘴唇肌肉 |
|                                       |                                   |        |
| Duration<br>0 min                     |                                   |        |
| Break Time Between Exercises          |                                   |        |
| 5 s ▼ X                               |                                   |        |
| O Update Training Set                 |                                   |        |
|                                       | No exercise in this training set. |        |
|                                       |                                   |        |

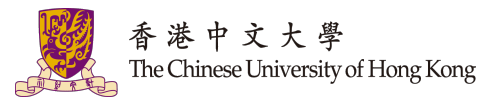

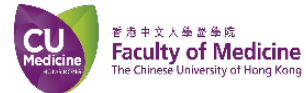

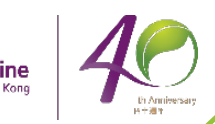

#### Edit exercises in the training template **Training Set Info** +2 \* Lip close (ID: 401) Edit - to edit the 'Viewing Angle and Model' Action Time Pause Time 10 s н 5 s Up - to arrange the order of the exercise (move up) Viewing Angle Model Down - to arrange the order of the exercise (move $\odot$ Male Adult 45° down) Category Equipment X **A** Delete - to delete the exercise Lips none Procedures ? 1. Press your lips tightly together and hold Preview 🖍 Edit 个 Up ↓ Down Delete $\sim$ Lip close with resistance (ID: 402) Action Time Pause Time No. of Repetition A 10 s ..... 5 s Δ Viewing Angle $\odot$ 45° Male Adult *Note: it may take time to refresh the training from server* Category X Tonque depressor Lips 香港中文大學 香港中文大學醫學院 22 **Faculty of Medicine** The Chinese University of Hong Kong he Chinese University of Hong Kong

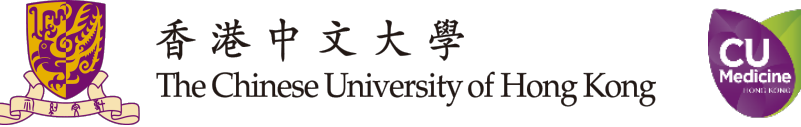

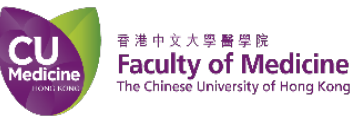

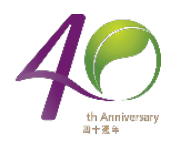

# **Create a Trainee**

# Click " 📃 " to access the menu panel, then select "Trainee List"

香港中文大學醫學院

Faculty of Medicine

he Chinese University of Hong Kong

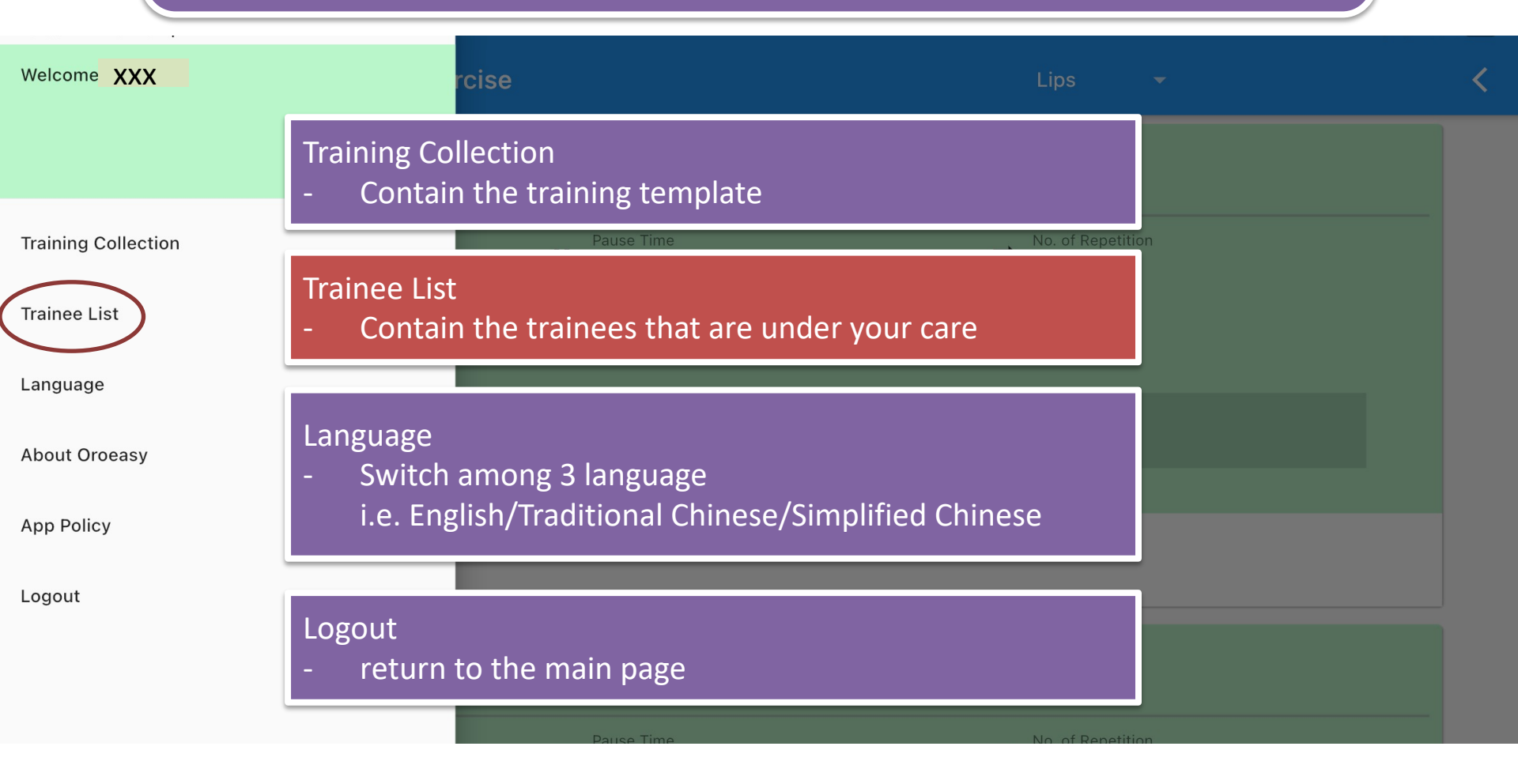

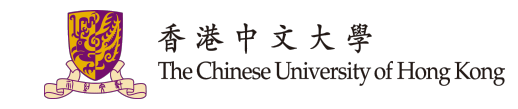

### The page lists the trainees who registered under your account. Click "+ Trainee" to create a trainee

| ≡ | Trainee List                                | Active 👻 |
|---|---------------------------------------------|----------|
|   | Reference Code AAA                          |          |
|   | Registration Status<br><b>#</b> In Progress |          |
|   | Letail := Training Set                      |          |
|   |                                             | Trainee  |

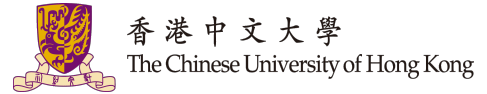

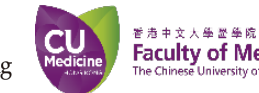

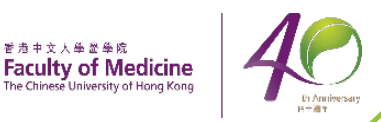

### We Care About the Privacy of your Patient!

Create Trainee

| <b>о</b> т | Password<br>Please enter a 4- to 8-digit Password. If leave empt<br>Name<br>(Optional) Trainee Name Goes Here | <ul> <li>Only Reference code is mandatory in this form which helps you identify your client, so the code should be unique in your account.</li> <li>The other info is optional.</li> </ul> |
|------------|----------------------------------------------------------------------------------------------------|----------------------------------------------------------------------------------------------------|
| #          | Reference Code<br>(Mandatory) Trainee Reference Code Goes Here                                                |                                                                                                    |
| ŧŧ         | Gender<br>Select Gender ▼ ×                                                                                   | Year of Birth<br>Select Year of Birth ▼ ×                                                                                                    |
| 1          | Diagnosis - Primary<br>(Optional) Trainee Primary Diagnosis Goes Here                                         |                                                                                                    |
| 2          | Diagnosis - Secondary<br>(Optional) Trainee Secondary Diagnosis Goes Here                                     |                                                                                                    |
| + 1        | Trainee                                                                                                    |                                                                                                    |
| · 港        | 中文大學                                                                                                    |                                                                                                    |

- In Anniversary 日本通知

### When filled in the form, click "+ Trainee" to create the account.

|                                              | Create Trainee                                   |  |
|----------------------------------------------|--------------------------------------------------|--|
|                                              | Password                                         |  |
| От                                           | 12345678                                         |  |
|                                              | Name                                             |  |
| <b>(</b> :)                                  | CHAN TT                                          |  |
| Ŭ                                            | Deference Code                                   |  |
|                                              |                                                  |  |
| #                                            |                                                  |  |
|                                              | Gender Year of Birth                             |  |
|                                              | MALE - X 1931 - X                                |  |
| TT                                           |                                                  |  |
|                                              | Diagnosis - Primary                              |  |
| 1                                            |                                                  |  |
|                                              | Diagnosis - Secondary                            |  |
| 2                                            | (Optional) Trainee Secondary Diagnosis Goes Here |  |
|                                              |                                                  |  |
| +                                            | Trainee                                          |  |
| 序港中文大學<br>he Chinese University of Hong Kong |                                                  |  |

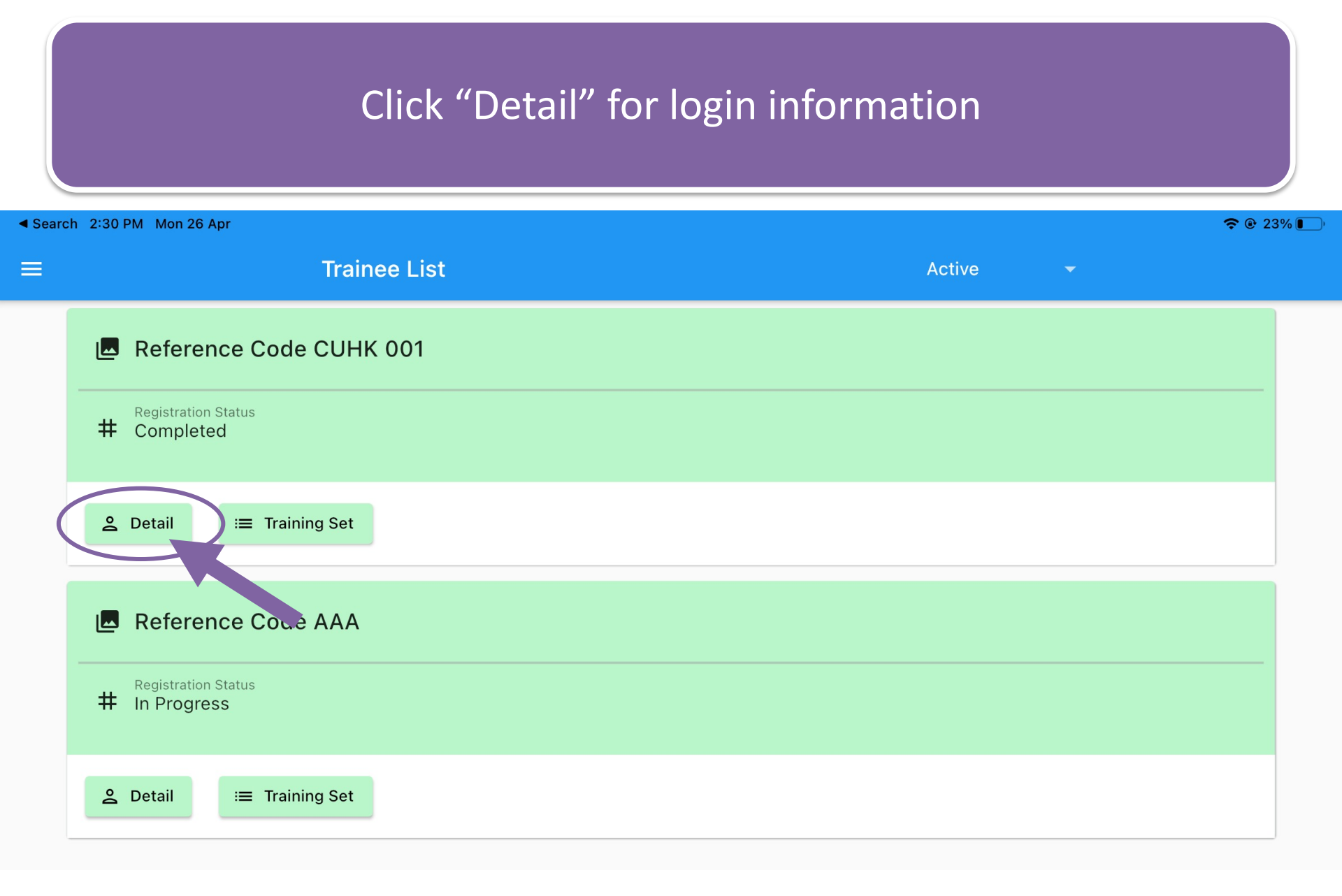

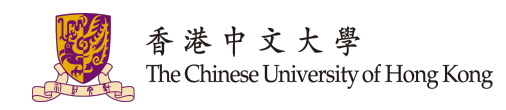

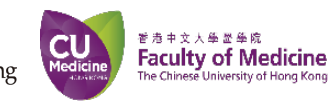

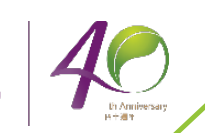

### Trainee requires trainee ID and password to login to their account. Note: the *leading zero* in trainee ID is not required

|           | Details                            | Training ID: 5<br>Password: 12345678                                                                       |  |  |  |  |  |
|-----------|------------------------------------|----------------------------------------------------------------------------------------------------|--|--|--|--|--|
| 9         | Trainee ID<br>00000005<br>Password | It is suggested to provide the <u>Trainee Login Form</u> with                                              |  |  |  |  |  |
| 0-        | 12345678                           | The form could be downloaded from the official webpage                                                     |  |  |  |  |  |
| $\odot$   | Name<br>CHAN TT                    | Oroeasy.com. The form includes:<br>1. A quick guide                                                        |  |  |  |  |  |
| ŧŧ        | Gender<br>MALE                     | <ol> <li>The QR code of Oroeasy app store</li> <li>Place for filling in trainee ID and password</li> </ol> |  |  |  |  |  |
| 1         | Diagnosis - Primary<br>-           |                                                                                                    |  |  |  |  |  |
| 2         | Diagnosis - Secondary<br>-         |                                                                                                    |  |  |  |  |  |
| $\oslash$ | Update Trainee Info                |                                                                                                    |  |  |  |  |  |

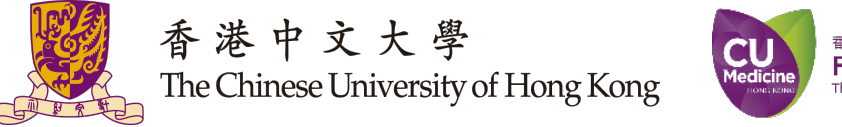

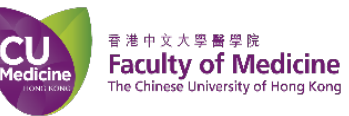

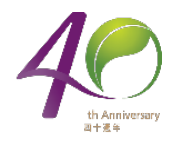

# Assign the Training to Trainee

# Click " 📃 " to access the menu panel, then select "Training Collection"

香港中文大學歷拳院 Faculty of Medicine The Chinese University of Hong Kong

CU

| Welcome XXX         | rcise                                                  | Lips           |     | < |
|---------------------|--------------------------------------------------------|----------------|-----|---|
|                     | Training Collection<br>- Contain the training template |                |     |   |
| Training Collection | Pause Time                                             | No. of Repetit | ion |   |
| Trainee List        | - Contain the trainees that are under your care        |                |     |   |
| Language            |                                                        |                |     |   |
| About Oroeasy       | Language<br>- Switch among 3 language                  |                |     |   |
| App Policy          | i.e. English/Traditional Chinese/Simplified Chir       | nese           |     |   |
| Logout              | Logout                                                 |                |     |   |
|                     | - return to the main page                              |                |     |   |
|                     | Pause Time                                             | No. of Repetit | ion |   |

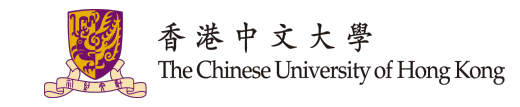

### Choose the training template to be assigned to the patient, then click "Edit"

#### **Training Collection**

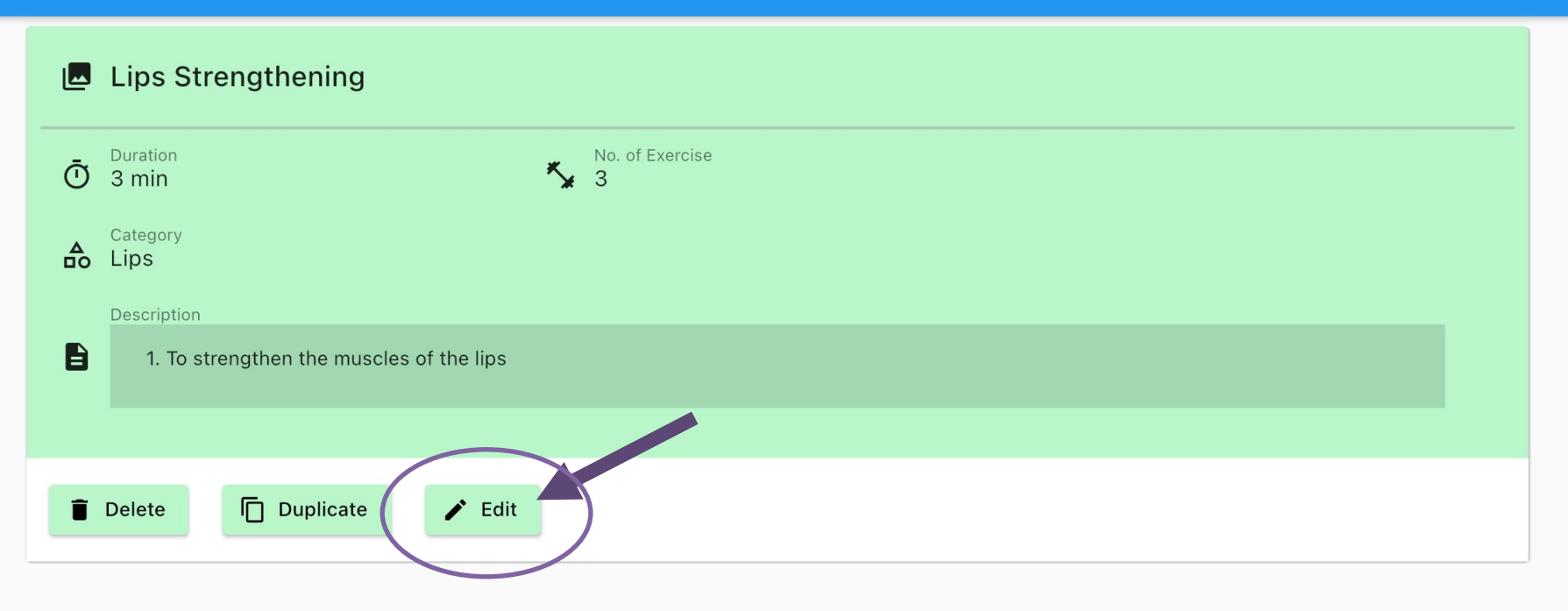

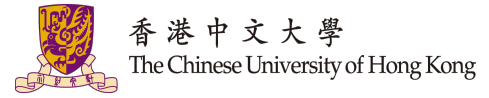

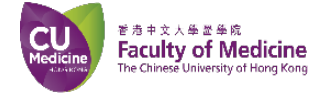

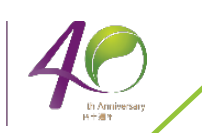

## Click " 👱 " for training assignment

| 🔄 Details                             |                      |                   |
|---------------------------------------|----------------------|-------------------|
| TrainingSet name:                     | 訓練集名稱:               | 训练集名称:            |
| Lips Strengthening                    | 強化嘴唇                 | 強化咀唇              |
| To strengthen the muscles of the lips | 強化嘴唇肌肉               | 強化嘴唇肌肉            |
| Duration<br>3 min                     |                      |                   |
| Break Time Between Exercises          |                      |                   |
| 5 s ▼ X                               |                      |                   |
| O Update Training Set                 |                      |                   |
| K Lip close (ID: 401)                 |                      |                   |
| Action Time<br>10 s                   | Pause Time<br>II 5 s | No. of Repetition |
| Viewing Angle                         | Model                |                   |

# Select Trainee ID, Training Start Date, End Date and No. of Trial

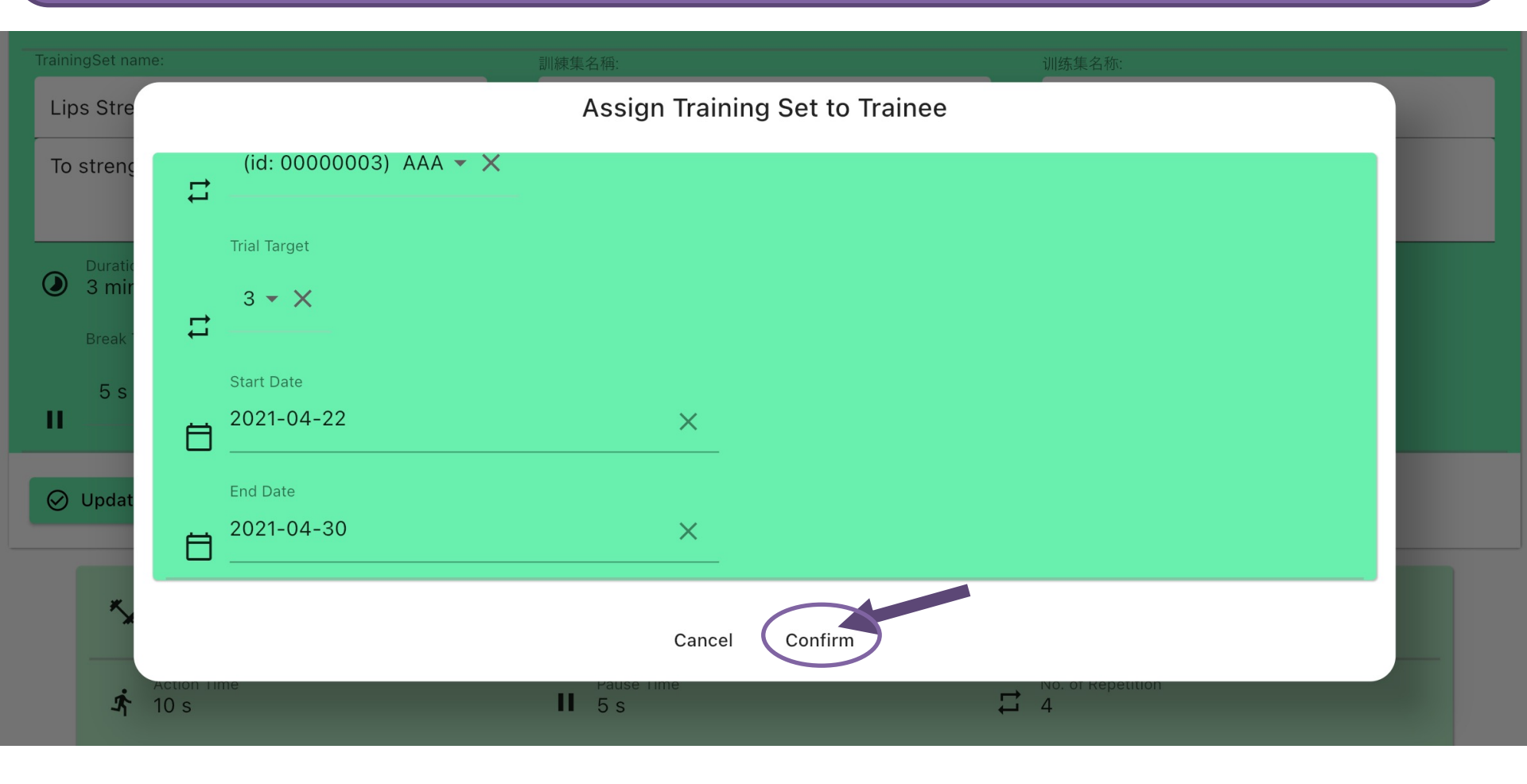

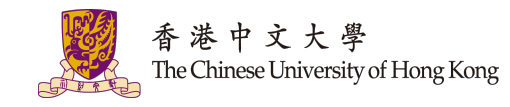

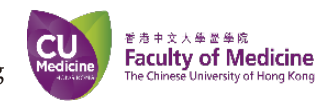

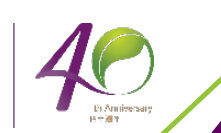

## Click "confirm" to assign the training to the trainee

| Lips Strengthening                                                       | 強化嘴唇                                        | 強化咀唇              |          |
|--------------------------------------------------------------------------|---------------------------------------------|-------------------|----------|
| To strengthen the muscles of the lips                                    | 強化嘴唇肌肉                                      | 強化嘴唇肌肉            |          |
| <ul><li>Duration</li><li>3 min</li></ul>                                 |                                             |                   |          |
| Break Time Between Exercises                                             | Assign Training Set to                      | Trainee           |          |
| 5 s ▼ X<br>II                                                            | Done                                        |                   |          |
| <ul> <li>✓ Update Training Set</li> <li>▲ Lip close (ID: 401)</li> </ul> |                                             |                   |          |
| Action Time                                                              | Pause Time                                  | No. of Repetition |          |
| Viewing Angle<br>45°                                                     | Model<br>Male Adult                         |                   |          |
| Category<br>Lips                                                         | Equipment<br>none                           |                   | Exercise |
| Procedures 香港中文大學 CU                                                     | <sup>能力中文人争紧争成</sup><br>Faculty of Medicine |                   | 35       |

- In Anniversary 日本通知

The Chinese University of Hong Kong

Medicine

The Chinese University of Hong Kong

### Go to "Trainee List" for verifying the assignment Welcome XXX **Training Collection** Contain the training template **Training Collection Trainee List** Trainee List Contain the trainees that are under your care Language Language About Oroeasy Switch among 3 language i.e. English/Traditional Chinese/Simplified Chinese App Policy Logout Logout return to the main page

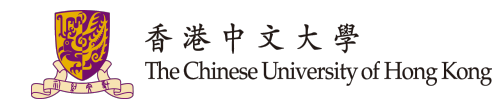

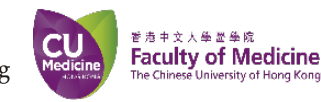

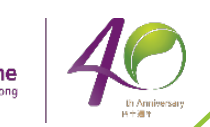

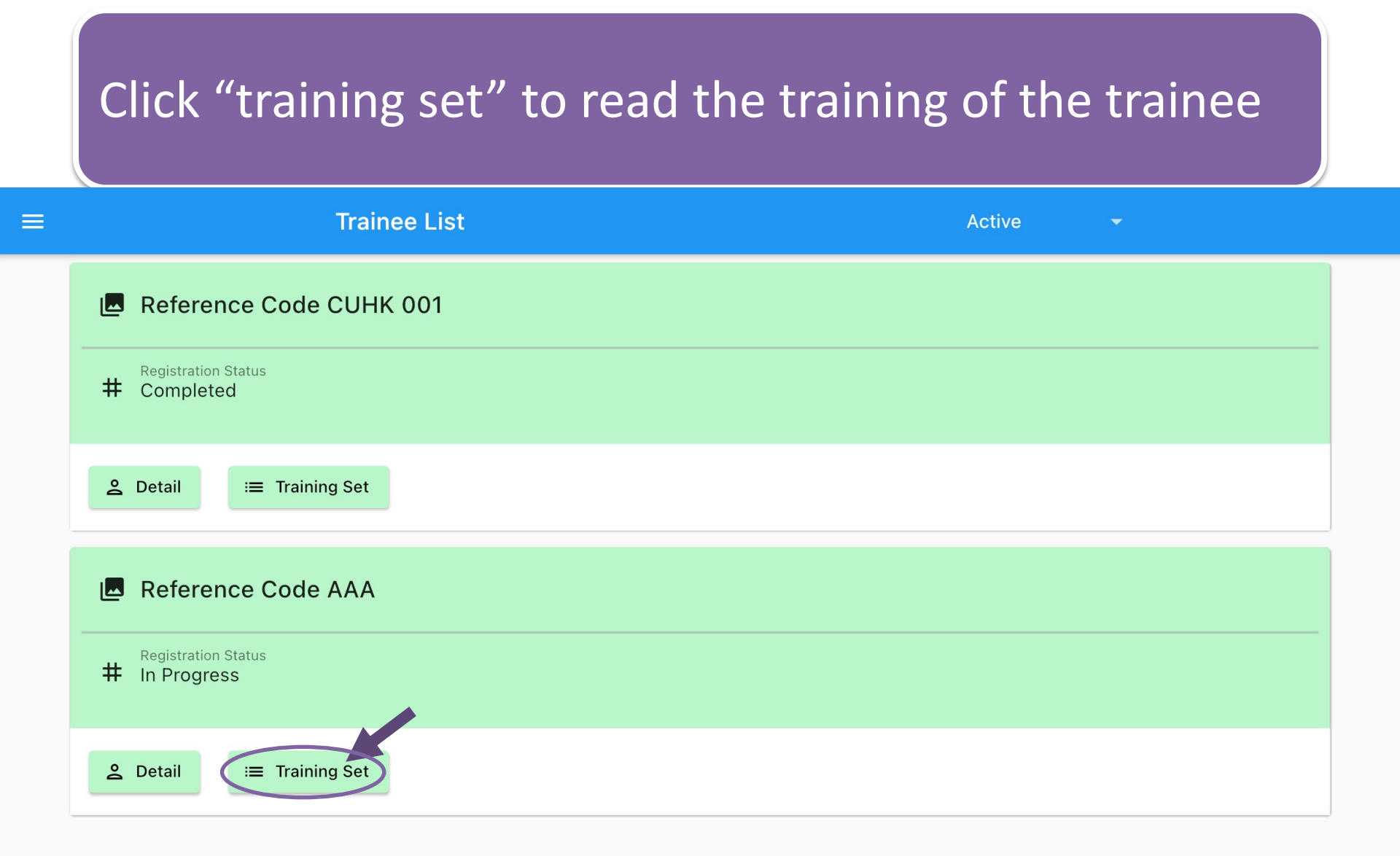

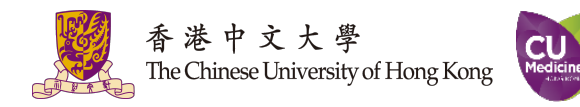

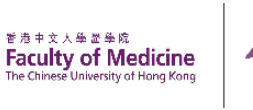

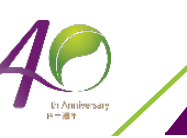

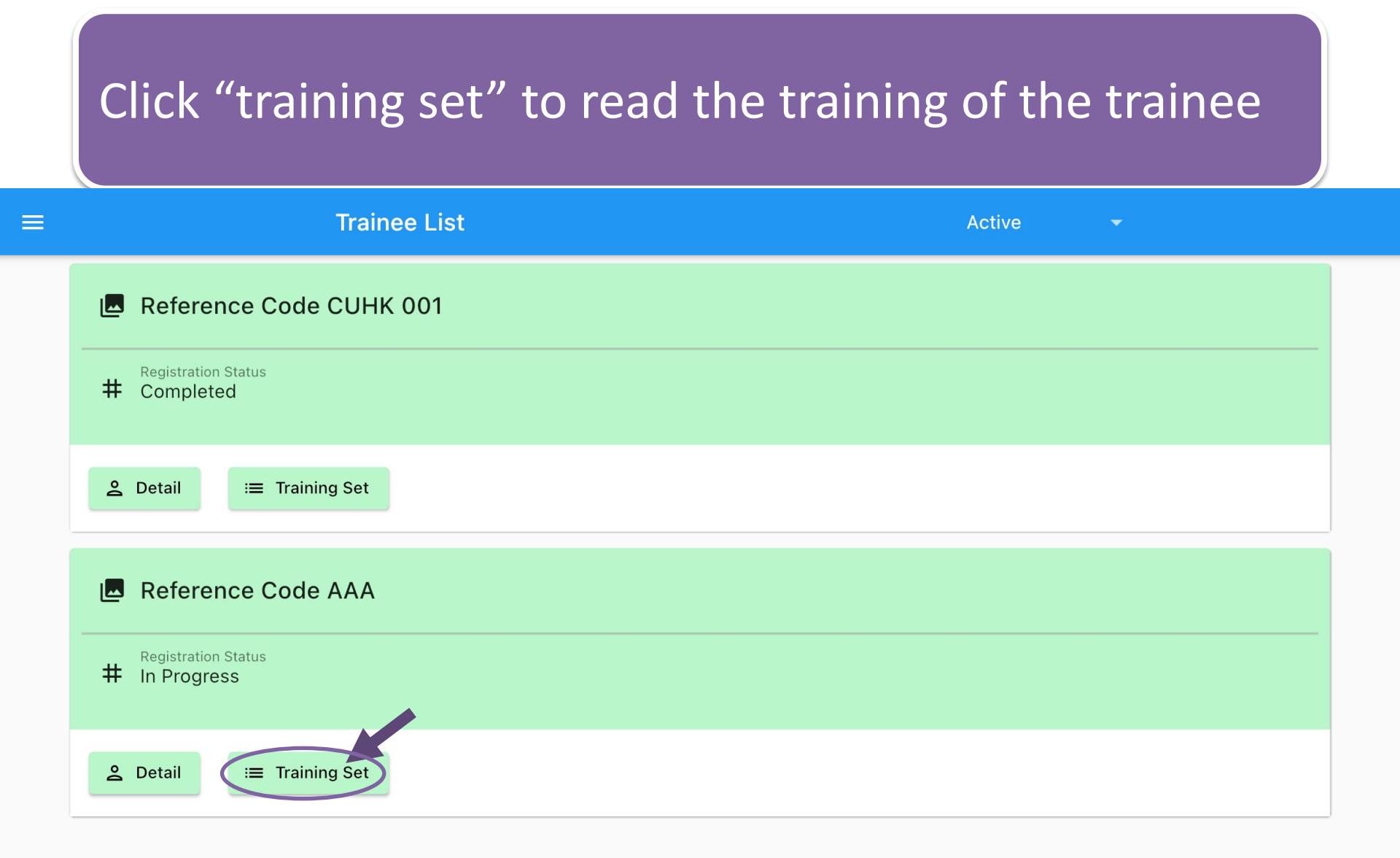

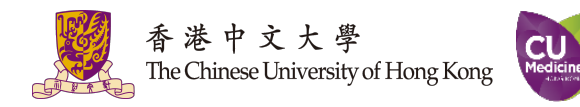

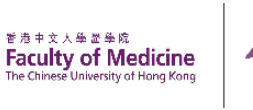

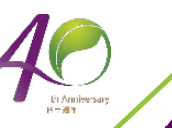

# The training info is shown in the panel. The training history has been recorded. Click "training record" to list it.

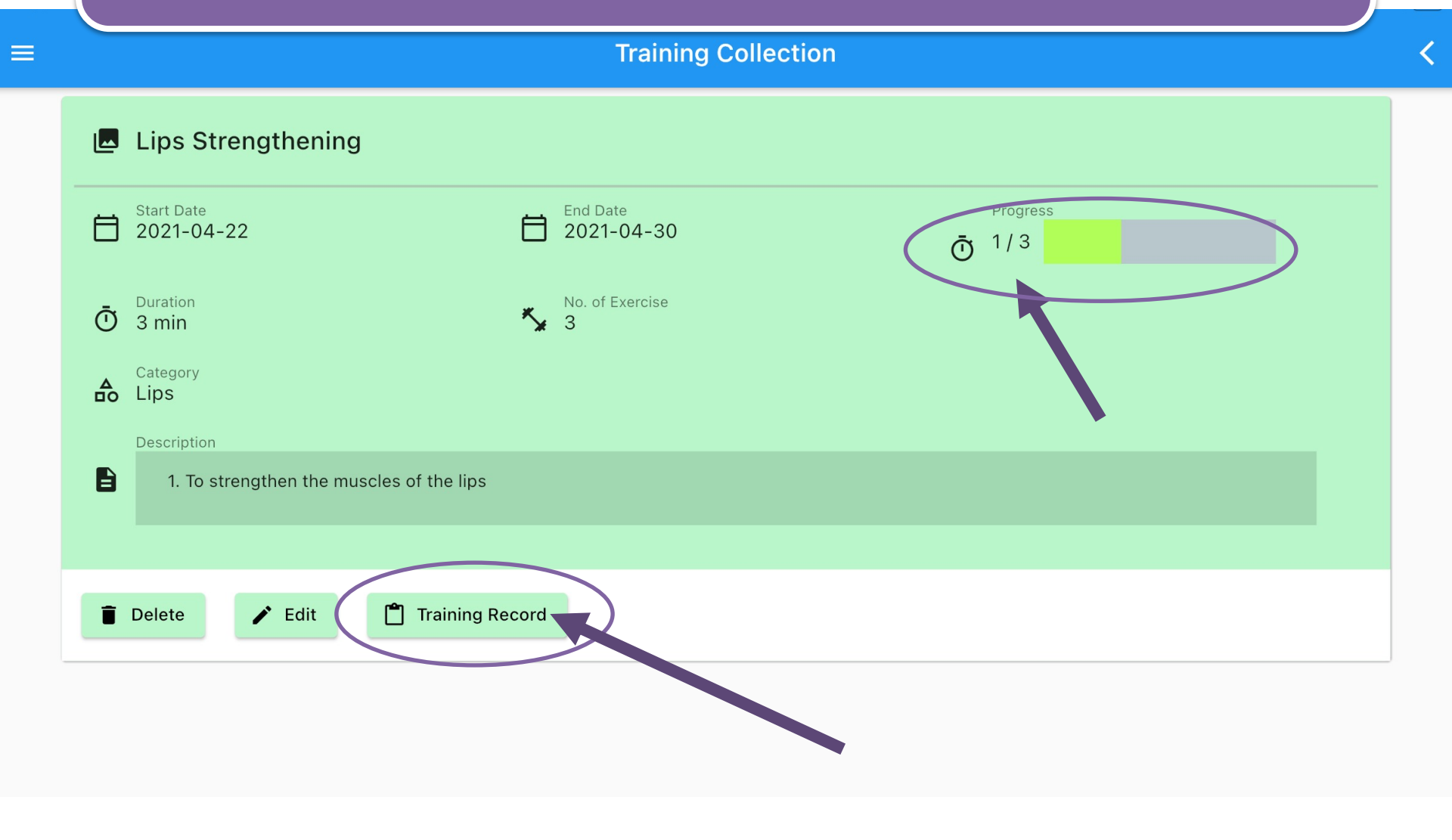

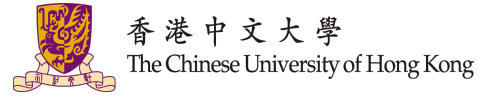

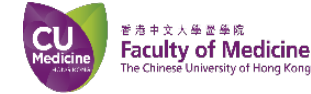

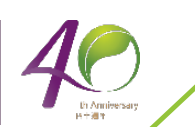

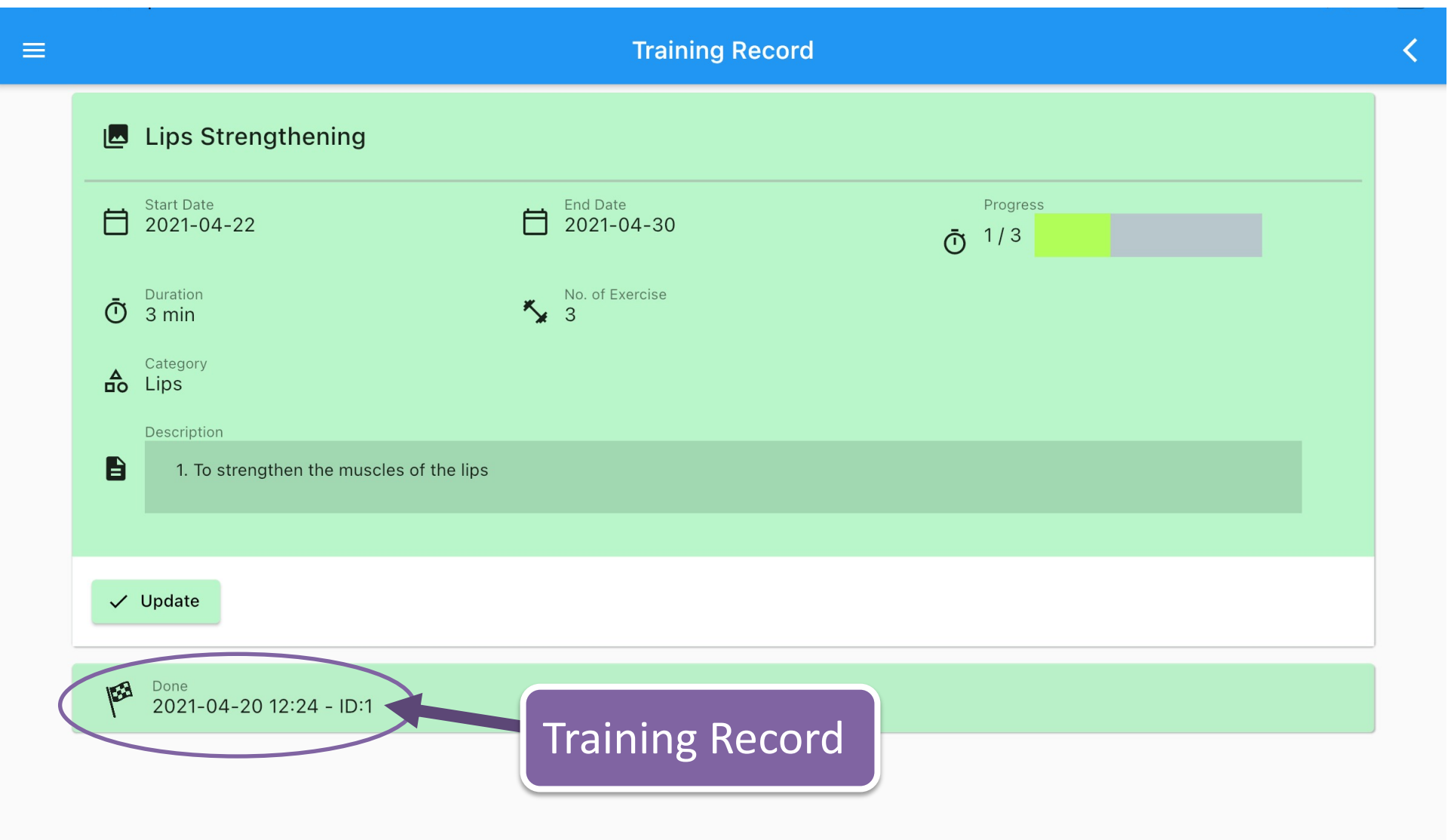

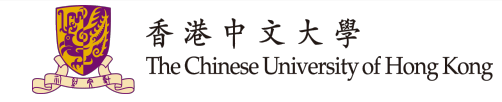

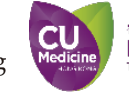

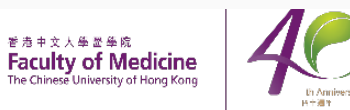

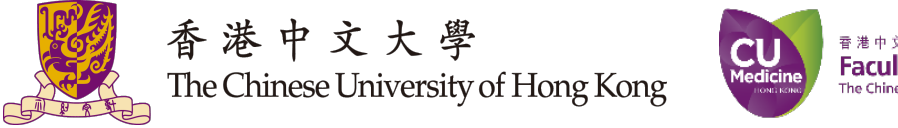

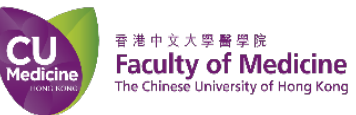

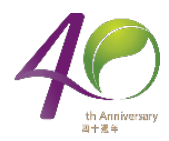

# Thank you !

41